1. 申し込みフォームへアクセス後、「利用者登録せずに申し込む方はこちら」をクリックしてください。

|             | , tot-tot di | 通西ジステム        | 利用者        | 登録  | - 1         |
|-------------|--------------|---------------|------------|-----|-------------|
| 🏩 申請回体選択 🔒  | 申請書ダウンロード    |               |            |     | _           |
| 〉 手続き申込 シ 『 | 心内容照会 > 職    | 真署名検証         |            |     | し<br>操作時間を  |
|             |              | 手続き申込         |            |     | 延長する        |
| 利用者ログイン     |              |               |            |     | 配色を<br>変更する |
| 手続き名        | フードバンク       | 利用者登録         |            |     |             |
| 受付時期        |              |               |            |     | 2xx95       |
|             |              |               |            |     | ?<br>Tulo   |
| -           | 利用者登録せ       | ずに申し込む方はこちら > |            |     | <b>F</b> AQ |
|             |              |               | 利用者登録される方は | 155 |             |
| 11日本登録がま    | なみの士         |               |            |     | ×           |

2. 利用規約等を確認し、ご理解いただけましたら「同意する」をクリックしてください。

| <利用期約>                                                                                                    |   |          |
|----------------------------------------------------------------------------------------------------|---|----------|
| 業管理者、興奮祭本部(警察墨を含む。) 若しくはこれらに置かれる機関。) 又は、愛知県内市町村(名古屋市を除く。) (以下「県内市町                                                                                                    |   |          |
| 村」という。)にインターネットを通じて申請・届出を行うために必要な事項について定めたものです。                                                                                                    |   |          |
|                                                                                                    |   |          |
| 2 連点<br>オン・ファンノナ 感知県ひび周囲太雪はがく社内的なういたちいと東之白沙水井地を除る(りて「おぼる」といううも、「家営」ます                                                                                                    |   | Ō        |
| インハノムは、それ時次の完全300月13月7月1日にかり上巻月日月かり上を開始本(AFI)開始本日(AFI)が進生したう。                                                                                                    |   | 操作時間を    |
| 3 利用上の注意                                                                                                    |   | 延長する     |
| 本システムの利用者(以下「利用者」という。)は、この規約に同意していただくことが必要です。このことを前提に、協議会は本システム                                                                                                    |   | 0        |
| のサービスを提供します。                                                                                                    |   | EAA      |
| 本システムをご利用された力は、この規則に同度されたものとみなします。何らかの注目によりこの規則に同度することかできない場合は、本<br>こうこと、ほご利用したというになったがごったが、このと、利用のないについて、この時間には見たから、ためにもかします。                                                                                                    |   | 電圧を      |
| システムに利用ないこととというような、商用の外についても、この時期に目的についても、したかけに目的になるなよう。                                                                                                    |   |          |
| 4 利用環境                                                                                                    | ~ | AΔ       |
| 利用者は、日戸の判断と責任に其づき、本システムを利用するととキに、本システムの利用に伴って牛」。スタ種業で情報を適正に管理してく                                                                                                    |   | 文字サイズ    |
| 「同音すス」ボタンをクリックすスことにより、この説明に同音いただけたちのとみなします                                                                                                    |   | を変更する    |
| 「時点」な」「おり、パンシンシンシンシーム」になった。この時時には「お点が」についたいのようかのなり。                                                                                                    |   |          |
| 立体の人口はWingコン 「Mking in the contained in the contained |   | ?        |
| トロシャプ語のいただけました。 日春して地し アノビネハ                                                                                                    |   | ヘルプ      |
| 工品でに、主部ないたいないたら、同語して思いていたのでも                                                                                                    |   |          |
|                                                                                                    |   | <b>—</b> |
|                                                                                                    |   |          |
| 「申込む」ホタンを押す時、上記の時間をすぎていると申込ができません。                                                                                                    |   | FAQ      |
|                                                                                                    |   | A to     |
|                                                                                                    |   |          |
|                                                                                                    |   | V F^     |
|                                                                                                    |   |          |

3. 必要事項を入力し「確認へ進む」をクリックしてください。

| ALL / 1954                                                                                                    |                      |
|----------------------------------------------------------------------------------------------------|----------------------|
| 個人情報の調査についての同意 必須                                                                                                    |                      |
| ※入力された個人情報を市が利用・調査する事についての同意<br>また生活保護受給者の方は、事前にフードバンクの利用を担当者へご相談ください                                                                                                    | ā                    |
| ✓ 同意する                                                                                                    | 操作時間を<br>延長する        |
| 確認へ進む                                                                                                    | 武色を     変更する         |
| 入力中のデータを一時保存・読み込み                                                                                                    | AA<br>文字サイズ<br>を変更する |
| (申込データー時保存、再設込み他の注意専項)<br>・添付ファイルは一時保存されません。再読込み後は、必要に応じて、ファイルを添付し直してください<br>・パソコンに一般保存した申込データはパレコンで <b>地理</b> ・地理・多正することはできません。<br>・システムに読込む場合は一時保存した手続きの画面でしか読込ぬませんので、ご注意ください | ?<br>~~~~            |
| 「入力中のデータを保存する」では中区みの手続きが完下しておりませんのでご注意ください。<br>※入力中の中込データをパソコンに一時保存します。 ※一時保存した中込データを確実読み込みます。                                                                                  | FAQ                  |
| ▲ 入力中のデータを保存する                                                                                                    | <u>∧ †</u> ∧         |
|                                                                                                    | V TA                 |

## 4.入力内容を確認し「**申込む**」をクリックしてください。

| 申込確認                |                               | ^                   |  |  |  |
|---------------------|-------------------------------|---------------------|--|--|--|
| 令和3年度フードバンク 利用      |                               |                     |  |  |  |
| 氏名(漢字)              | 豊橋一郎                          |                     |  |  |  |
| 氏名 (かな)             | とよはし いちろう                     | し<br>操作時間を          |  |  |  |
| 住所(郵便番号)            | 4408501                       | 建長する                |  |  |  |
| 住所(住所)              | 豊橋市今橋町1番地                     | 配色を<br>変更する         |  |  |  |
| 生年月日                | 2021年08月01日                   |                     |  |  |  |
| 電話番号                | 012-345-6789                  | ▶<br>文字サイズ<br>を変更する |  |  |  |
| 連絡先メールアドレス          | kosodate@city.toyohashi.lg.jp |                     |  |  |  |
| あなたはいずれかに該当しま<br>すか | 18歳以下の子どもが3人以上いる世帯            | ()<br>~             |  |  |  |
| 個人情報の調査についての同<br>意  | 同意する                          | FAQ                 |  |  |  |
|                     |                               | <u>~1</u>           |  |  |  |
| (<                  |                               | V FA                |  |  |  |

5. 申込完了画面を確認し、入力されたメールアドレスへ完了通知が届いていることを確認してください。

完了通知が届かない場合は、迷惑メールボックス等をご確認いただくか、

子育て支援課(2,0532-51-2325)までご連絡くださいますようお願いいたします。